## Pasos para inscripción en línea en el Sistema Integrado de Gestión Académica (SIGA)

1. Accesar al **portal Web Institucional** (<u>www.uds.edu.ve</u>) y dirigirse a la siguiente opción:

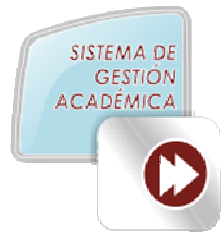

2. Presionar el link de SIGA- Modalidad Presencial.

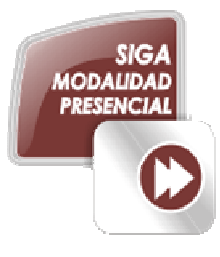

3. Introducir el usuario y contraseña e iniciar sesión. El usuario y la contraseña es el número de cedula de identidad ó pasaporte del estudiante, los cuales deben transcribirse exclusivamente con números para los estudiantes venezolanos; por ejemplo: 19250890, y para los estudiantes extranjeros, debe introducir el pasaporte con todos sus caracteres, incluyendo las letras y los ceros (0), por ejemplo: 03650401-2, 001636030, 10AA09935, AF034746, PP2206882, VZ1928636. Es importante mencionar, que en caso de que el sistema no reconozca el usuario, debe chequear el listado de usuarios (estudiantes) admitidos por el sistema, el cual esta publicado en la opción siguiente a este instructivo.

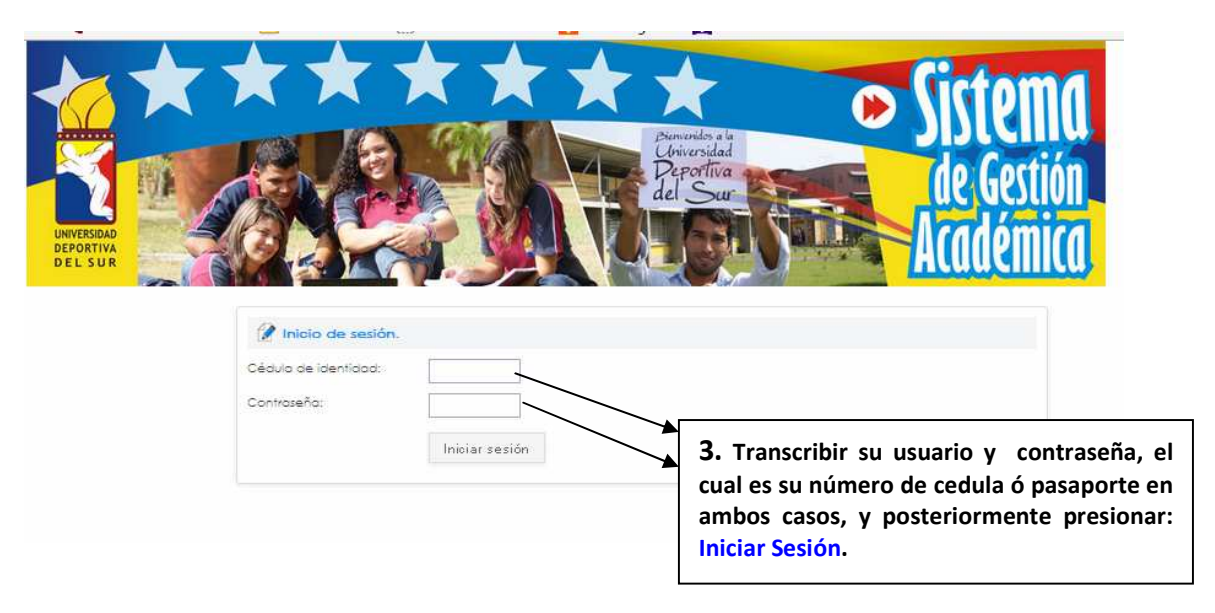

## Universidad Deportiva del Sur (UDS)

**4.** Cuando el estudiante entra a su cuenta, tiene un menú vertical de opciones en la izquierda para interactuar en su sesión.

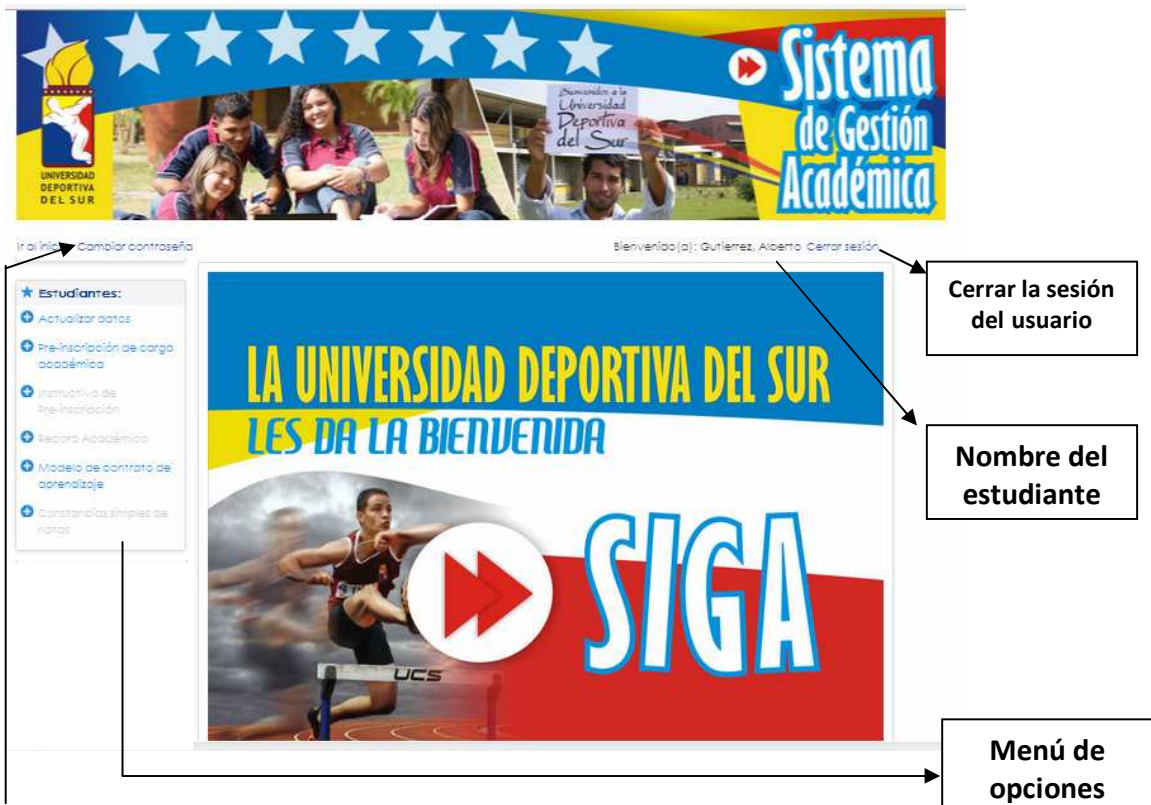

5. Debe proceder a efectuar el cambio de la contraseña.

| 🕜 Actualización de c                       | ontraseña: Proceda a de | lefinir su nuevo clave de acceso.                                                                              |                 |
|--------------------------------------------|-------------------------|----------------------------------------------------------------------------------------------------|-----------------|
| Nueva contraseña:<br>Reescriba contraseña: | Cambiar contraseña      | <ul> <li>5. Transcribir su nueva contrase<br/>reescribir y finalmente presi<br/>cambiar contraseña.</li> </ul> | eña y<br>ionar: |

6. Presionar la primera opción del menú vertical (Actualizar Datos), para actualizar sus datos personales. En dicha opción están disponibles los siguientes criterios: teléfono, email, y tipo de sangre.

| Apellidos:           | gutierrez romero              |                                              |
|----------------------|-------------------------------|----------------------------------------------|
| Nombres:             | alberto antonio               |                                              |
| Telefono:            | 04162516679₅                  |                                              |
| Correo electrónico:  | albertoagutierrezr@hotmail.cc | → 6. Verificar sus datos personales (teléfor |
| Fecha de Nacimiento: | 27/05/1984                    | corresponda. Posteriormente presion          |
| Tie e de Sererer     |                               | Actualizar datos.                            |

Dirección de Telemática.

**7.** Presionar la segunda opción del menú vertical (Pre-inscripción de la carga académica), para preinscribirse en la universidad, y se le presentará el siguiente formulario:

| It al inicio Campiar contraseña                                     |                                               |                              |                |       | 5ienvenis                         | \$0(a): Gv                | tierrez, Alberto Cerror se                          |
|---------------------------------------------------------------------|-----------------------------------------------|------------------------------|----------------|-------|-----------------------------------|---------------------------|-----------------------------------------------------|
| * Estudiantes:                                                      | 🕐 Pre-inscripción d                           | le carga académi             | ca: Pr         | ogra  | ima académico por                 | tipo de                   | pensum y tumo.                                      |
| Actualizar datas                                                    | Período acodémico acti                        | ol: 901/241                  |                |       |                                   |                           |                                                     |
| Pre-inscripción de carga                                            | Céquip de identional                          | 18483880                     |                |       |                                   |                           |                                                     |
| acagemica                                                           | Apellins v Nombres                            |                              | herto          | anto  | do.                               |                           |                                                     |
|                                                                     | Programa de formación:                        | 2010-102-01-01-0-0           |                |       | 1996.<br>                         |                           |                                                     |
|                                                                     | The de east we                                | Dana muliain                 |                |       |                                   |                           |                                                     |
| Report Abadémica                                                    | too de person.                                | Person viejo                 |                |       |                                   |                           |                                                     |
| <ul> <li>Modelo de contrato de<br/>oprendizaje</li> </ul>           | Prioridad:                                    | Regular                      |                |       |                                   |                           |                                                     |
| Contrancias simples de                                              | Modificación de pre-i                         | nscripción de caraa          | acada          | mic   |                                   |                           |                                                     |
|                                                                     | Unidad Curricular                             |                              | U.(            | C R.A | Profesor                          | Sección                   | 1 Dia Bloque(s) Ambie                               |
|                                                                     | TERCER SEMESTRE:                              |                              |                |       |                                   |                           |                                                     |
| Gestión Techológico en                                              | DEPORTE (O)                                   | ACTIVIDAD FISICA Y EL        | 2              | NO    | HERRERA GONZALEZ,<br>PEDRO RAFAEL | AM001                     | Mie 08:40 a 09:25<br>09:25 a 10:10                  |
| Deporte-Peraum viejo                                                | DEPORTE (O)                                   | ACTIVIDAD FÍSICA Y EL        | 2              | NO    | HERRERA GONZALEZ,<br>PEDRO RAFAEL | AM003                     | Jue 07:00 a 07:45<br>07:45 a 08:30                  |
| <ul> <li>Gestión Teorológica en<br/>Deporte-Pensum nuevo</li> </ul> | BS2205-HISTORIA DE LA<br>DEPORTE (O)          | ACTIVIDAD FÍSICA Y EL        | 2              | NO    | ACOSTA OCHOA, JULIO<br>ANDRES     | AM005                     | Vie 10:20 o 11:05<br>11:05 o 11:50 AULA 6           |
| Entrenomiento     Deportiunibara mivielo                            | BC4308-PEDAGOGÍA A<br>FÍSICA Y EL DEPORTE (   | PLICADA A LA ACTIVIDAD<br>D) | 3              | NO    | PEREZ MARTINEZ, CARLOS<br>JULIAN  | AM001                     | Lun 08:40 a 09:25<br>09:25 a 10:10 AULA 4           |
| <ul> <li>Entrenomiento</li> </ul>                                   | //                                            |                              |                |       |                                   |                           | Jue 08:40 a 09:25<br>09:25 a 10:10 AULA 4           |
| Deportivo-Pensum nuevo                                              | FÍSICA Y EL DEPORTE (                         | PLICADA A LA ACTIVIDAD<br>D) | 3              | NO    | PEREZ MARTINEZ, CARLOS<br>JULIAN  | AM003                     | Mar 10:20 a 11:05<br>11:05 a 11:50 AULA 5           |
| Pensum viejo                                                        |                                               |                              |                |       |                                   |                           | Mie 07:00 a 07:45<br>07:45 a 08:30 AULA 5           |
| <ul> <li>Actividad Física y Salus-<br/>Pensum nuevo</li> </ul>      | FÍSICA Y EL DEPORTE (                         | PLICADA A LA ACTIVIDAD<br>Dj | 3              | NO    | PEREZ MARTINEZ, CARLOS<br>JULIAN  | AM005                     | Mie 08:40 a 09:25<br>09:25 a 10:10                  |
| ///                                                                 | /                                             |                              |                |       |                                   |                           | Mar 08:40 a 09:25<br>09:25 a 10:10                  |
| ///                                                                 | EL DEPORTE (O)                                | DE LA ACTIVIDAD FISICA       | Ύ3             | NO    | LINARES BENITEZ, FREDDY<br>JOSE   | AM001                     | Jue 07:00 a 07:45<br>07:45 a 08:30                  |
| larcar con el ratón las                                             |                                               |                              |                |       |                                   |                           | Vie 07:00 c 07:45<br>07:45 c 08:30                  |
| ades curriculares que<br>a preinscribir. Se                         | EL DEPORTE (O)                                | DE LA ACTIVIDAD FÍSICA       | Y 3            | NO    | LINARES BENITEZ, FREDDY<br>JOSE   | AM/003                    | Lun 07:00 a 07:45<br>07:45 a 08:30                  |
| ona con el ratón la                                                 |                                               |                              |                |       |                                   |                           | Mar 07:00 a 07:45<br>07:45 a 08:30                  |
| a:                                                                  | EL DEPORTE (O)                                | DE LA ACTIVIDAD FÍSICA       | <sup>ү</sup> з | NO    | LINARES BENITEZ, FREDDY<br>JOSE   | AM005                     | Vie 08:40 a 09:25<br>09:25 a 10:10                  |
|                                                                     |                                               |                              |                |       |                                   |                           | Lun 10:20 a 11:05<br>11:05 a 11:50 AULA 6           |
|                                                                     | Total de U.C seleccion                        | nadas:                       | 20             |       |                                   |                           |                                                     |
|                                                                     | U.C minimas:                                  |                              | п              |       |                                   |                           |                                                     |
|                                                                     | U.C máximas:                                  |                              | 22             |       |                                   |                           |                                                     |
|                                                                     |                                               | Guardar registro             | De             | scarg | ar comprobante                    |                           |                                                     |
|                                                                     |                                               |                              |                |       |                                   |                           |                                                     |
| 9. Grabar e<br>posteriormer<br>que desea<br>datos.                  | el registro y<br>nte confirmar<br>guardar los |                              |                |       | <b>10.</b> De la es un c<br>PDE   | escarg<br>preins<br>locum | ar comprobant<br>cripción, el cua<br>ento en format |

Universidad Deportiva del Sur (UDS)

- 8. Marcar con el ratón las unidades curriculares que desea preinscribir.
- 9. Grabar el registro y posteriormente confirmar que desea guardar los datos.
- **10. Descargar comprobante de la preinscripción**, el cual es un documento en formato PDF. Es importante mencionar, que el mismo puede ser guardado en cualquier dispositivo (pendrive, memoria del celular, entre otros) para su posterior impresión, en el caso de no tener impresora conectada en el computador donde efectúa su preinscripción.

| Abriendo documento            | p.pdf                                                  |
|-------------------------------|--------------------------------------------------------|
| Ha elegido abrir:             |                                                        |
| 🔁 documento.                  | odf                                                    |
| que es: Adob<br>de: http://19 | be Acrobat Document<br>2.168.100.240                   |
| ૃQué debería hace             | er Firefox con este archivo?                           |
| ○ Abrir con                   | Adobe Reader 9.5 (predeterminada)                      |
|                               | chivo                                                  |
| Hacer esto                    | automáticamente para estos archivos a partir de ahora. |
|                               | Aceptar Cancelar                                       |

11. Imprimir el comprobante de la preinscripción y presentarlo en el día que se especifique en la parte final del mismo.

|                                                                                                    | REPÚBLICA BOLIVARIANA DE VENEZUELA<br>MINISTERIO DEL P. POPULAR PARA LA EDUCACIÓN UNIVERSITARIA<br>SECRETARIA GENERAL<br>DIRECCIÓN DE CONTROL DE ESTUDIOS<br>COMPROBANTE DE PRE-INSCRIPCIÓN<br>PERIODO ACADÉMICO 2014 - I<br>IDENTIFICACIÓN DEL ESTUDIANTE: |
|----------------------------------------------------------------------------------------------------|----------------------------------------------------------------------------------------------------|
|                                                                                                    | IDENTIFICACIÓN DEL ESTUDIANTE:                                                                                                    |
|                                                                                                    | 19433980 - gutierez romero, albeito antionio<br>Programa: AFS (Pensum viejo) Turno: MAÑANA Trayecto: TERCER SEMESTRE                                                                                                    |
|                                                                                                    | DESCRIPCIÓN DE LA CARGA ACADÉMICA:<br>BO4111-BIOQUINICA DE LA ACITIVIDAD FÁSICA Y EL DEPORTE: Sension 1. Profesor LINARES BENITEZ, FREDOY JO3E:<br>Jul 5730 5 67-45 30 83 0. AULA 4                                                                         |
|                                                                                                    | VIE 0706 0745 0745 0103 0104<br>BO4511-BIOQUMICA DE LA ACTIVIDAD FIBICA Y EL DEPORTE. Sección 3. Profesor LINARES BENITEZ, FREDOY JOSE:<br>Lun 17029 6745 0745 8 01820 AULA S<br>Mar 17039 6745 0745 01820 AULA S                                           |
|                                                                                                    | ECANTIADOUMINO DE LA ACTIVIDAD PI-DICA Y EL DEPORTE. Seevine E. Profesor LINARES BENITEZ, FREDOV JOSE:<br>Ve DRUS BUZE DIZE NE UN AULA R<br>La 1228 p 1128 1153 1153 1153 AULA R                                                                            |
|                                                                                                    | BC488-PESAGOGA AFULGAA LA ACTIVIDAD FIIICA Y EL DEPORTE. Seekion 1. Profesor FEREZ MARTINEZ, CARLOS<br>JULIARI:<br>Lun DR40 d 822 E 0725 8 1010. JULA 4<br>Jul Br40 d 822 E 225 5 1010. JULA 4                                                              |
|                                                                                                    | BC488-PEDAGOGIA APLICADA A LA ACTIVIDAD FIBICA Y EL DEPORTE. Seoden 3. Profesor PEREZ MARTINEZ, CARLOS<br>JULIAN:<br>Mar 1923 a 1135 a 1135 a 1135 a 1135 AULA 5                                                                                            |
|                                                                                                    | DECEMBER DE DOLA DEVICADA DE LA CATIVIDAD FINICA Y EL DEPORTE Bendion E, Profesor PEREZ MARTINEZ, CARLOS<br>JULIAN:<br>MILIAN:<br>MILIAN:                                                                                                    |
| the second second second second second second second second second second second second second second second se | MAR 1949 & 9225 MO23 MICTA AUXA E<br>BE2254HISTORIA DE LA ACTIVIDAD FIÈRICA EL DEPORTE, Envirin 6, Profesor ACOBTA OCHOA, JULIO ANDREE:<br>VIE 1228 HISTORIA HISTO, AUXA EL<br>VIE 1228 HISTORIA HISTO, AUXA EL                                             |

## Universidad Deportiva del Sur (UDS)

## Recomendaciones para el proceso.

- 1. Utilizar preferiblemente el navegador mozilla firefox igual o superior a la versión 26.0.0.
- 2. En el computador donde efectué la preinscripción en línea, debe tener instalado el software **Adobe Reader**, debido a que el comprobante de preinscripción que se genera, es en formato PDF.
- 3. Las ventanas emergentes (popup) deben estar activadas en su navegador Web.
- 4. Para optimizar el proceso de formalización de inscripción, es sumamente necesario presentarse el día que está especificado en la parte final del comprobante de preinscripción.
- 5. La carga académica de unidades de crédito(UC) mínimas y máximas es de 11 y 22 respectivamente para pensum viejo y para pensum nuevo el máximo es de 29 UC. Corresponde a cada Coordinador de Programa autorizar un excedente ó una insuficiencia según corresponda el caso.